Referência Técnica - P&R

TSD-QA (2013/07)

# 1. P: No gabinete combo ATX e micro-ATX, quais furos são necessários para instalar uma placa-mãe micro-ATX?

R: Por favor consulte abaixo os furos do formato ATX e micro-ATX.

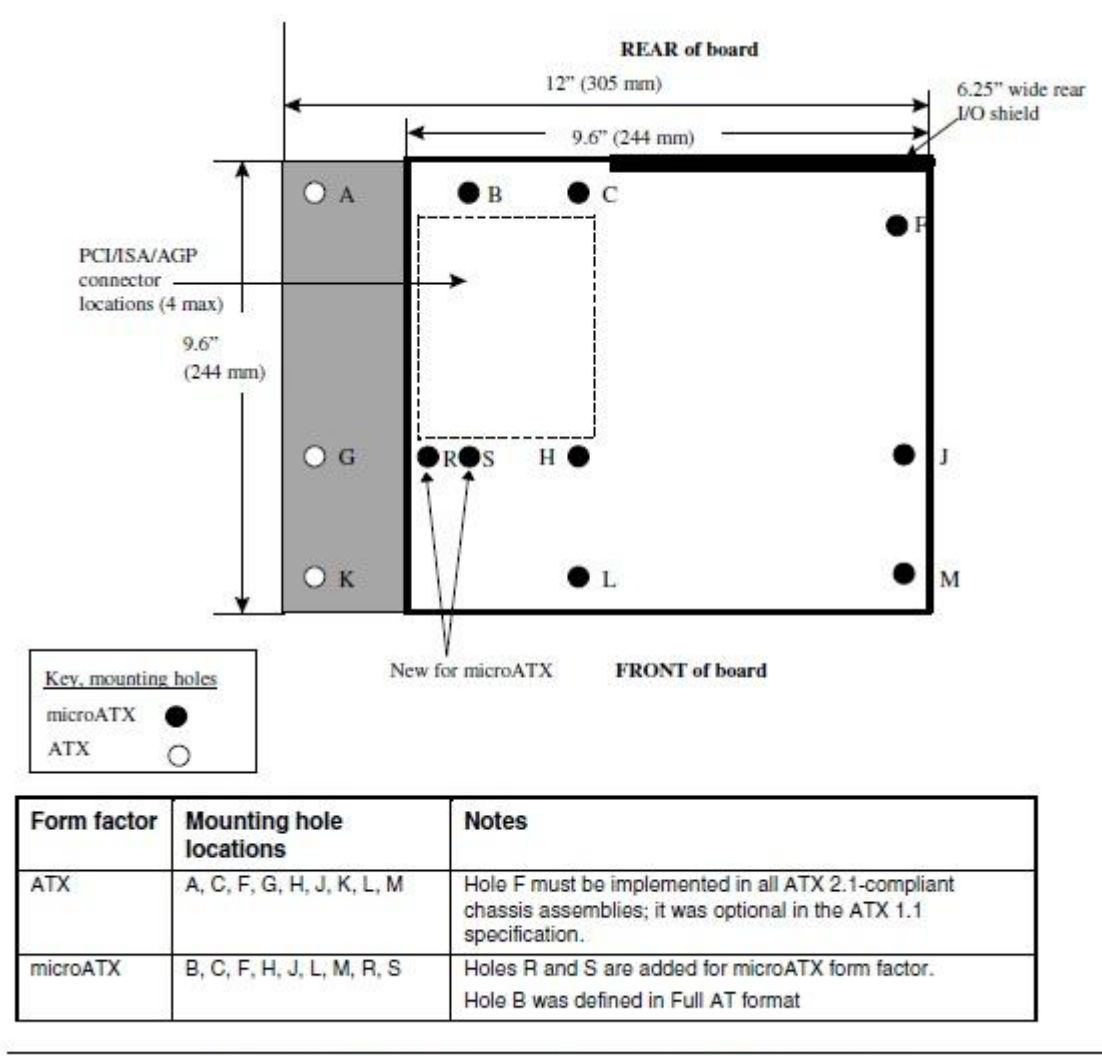

## Figure 2. ATX and microATX Form Factor Mounting Holes

Passo1. Por favor instale as bases de cobre nos furos localizados em B, C, F, H, J, L e M. Passo2. Para os locais R e S, verifique os furos localizados na placa-mãe. Por favor instale as bases de cobre para sua placa-mãe.

# 2. P: Quais são os requisites para a tecnologia AMD dual graphics nas plataformas AMD série A85X/A75/A55?

- R: 1. Por favor utilize placas VGA AMD Dual Graphics DX11 certificadas. (EX: Radeon HD 6670/6570/6450... etc.)
  - 2. Instale uma APU que suporte AMD Dual Graphics.
  - 3. Utilize os sistemas Microsoft Windows7 ou Windows8.

Para informações detalhadas por favor consulte o website oficial da AMD:

http://www.amd.com/us/products/technologies/dual-graphics/Pages/dual-graphics.aspx#3

## 3. P: I não posso atualizar a BIOS pelo Internet Flash, o que eu devo fazer?

**R:** Você pode seguir os seguintes passos:

1. Por favor carregue as configurações padrão da BIOS e certifique-se de que seu sistema esteja conectado à Internet.

2. Se seu ambiente de Internet for PPPoE, por favor entre no item "Network Configuration".

Selecione "Internet Setting" como "PPPoE" e então digite seu login e senha.

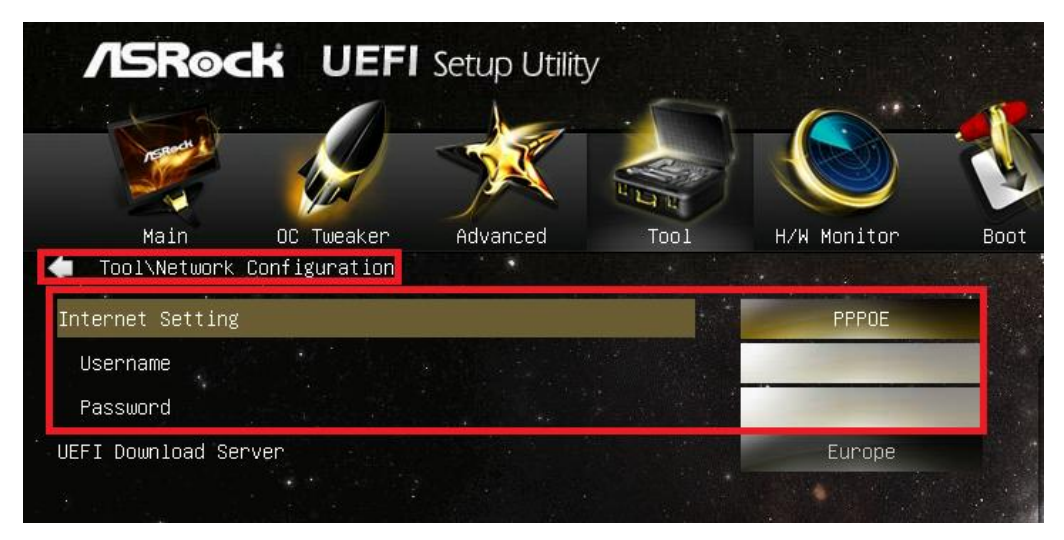

3. Você pode selecionar o Servidor de Download UEFI mais próximo a você.

| /ISRock UEFI                                  | Setup Utility |               |               |      |
|-----------------------------------------------|---------------|---------------|---------------|------|
| 9                                             | ×             | 2             |               | 1    |
| Main DC Tweater<br>Tosivketwork Configuration |               |               | N/W Manitor   | Bast |
| Enternet Setting                              |               |               | CHOP CALES ON |      |
| STAT PRIMATING SILVER.                        |               |               | Corsue.       |      |
| [                                             |               | UEFI Download | l Server      | ×    |
|                                               | Asia          |               |               |      |
|                                               | Europe        |               |               |      |
|                                               | USA           |               |               |      |
|                                               | China         |               |               |      |
|                                               |               |               |               |      |

4. Se o problema persistir, por favor faça o download e atualize para última BIOS através do website da ASRock, e então você poderá atualizar a BIOS pelo Internet Flash da próxima vez.

Link de Download: http://www.asrock.com/support/download.asp

# 4. P: Minha placa-mãe Z87 tem duas Redes Intel. Como eu configuro a função Teaming para combinar as duas rede onboard?

R: Por favor siga os passos abaixo para ativar o Teaming

Passo1: Após instalar os drivers de Rede da placa-mãe, reinicie o computador e então abra o Gerenciador de

### Dispositivos.

Clique com o botão direito no adaptador de rede e selecione Propriedades em Adaptadores de Rede.

| 🛓 Computer Management                |                                     |                           |                |
|--------------------------------------|-------------------------------------|---------------------------|----------------|
| File Action View Help                |                                     |                           |                |
| 🗢 🄿 🖄 🖬 🗎 🛛 🖬                        | 10 📴 🙀 16                           |                           |                |
| Computer Management (Local           | a 🚔 qwe-PC                          |                           | Actions        |
| ▲                                    | Bluetooth Radios                    |                           | Device Manager |
| Event Viewer                         | Image: Computer Disk drives         |                           | More Actions   |
| Big Shared Folders                   | Display adapters                    |                           |                |
| b Docal Users and Groups             | DVD/CD-ROM drives                   |                           |                |
| Performance                          | Human Interface Devices             |                           |                |
| Bevice Manager                       | D IDE ATA/ATAPI controllers         |                           |                |
| ▲ Storage                            | Keyboards                           |                           |                |
| Disk Management                      | Mice and other pointing devices     |                           |                |
| Services and Applications            | Monitors                            |                           |                |
|                                      | Network adapters                    |                           |                |
|                                      | Bluetooth Device (Personal Area Net | work)                     |                |
|                                      | Bluetooth Device (RFCOMM Protoco    |                           |                |
|                                      | Intel(P) Ethernet Connection 1217 V |                           |                |
|                                      | Intel(R) Ethemet Connection 217     | Update Driver Software    |                |
|                                      | Ports (COM & LPT)                   | Dicable                   |                |
|                                      | Processors                          |                           |                |
|                                      | Sound video and game controllers    | Uninstall                 |                |
|                                      | System devices                      | Scan for hardware changes |                |
|                                      | Deliversal Serial Bus controllers   | Properties                |                |
|                                      |                                     |                           |                |
|                                      |                                     |                           |                |
|                                      |                                     |                           |                |
|                                      |                                     |                           |                |
|                                      |                                     |                           |                |
|                                      |                                     |                           |                |
|                                      |                                     |                           |                |
|                                      |                                     |                           |                |
|                                      |                                     |                           |                |
| * III +                              | l                                   |                           |                |
| Opens property sheet for the current | selection.                          |                           |                |

Passo2: Clique na aba **Teaming**, selecione a caixa "**Team this adapter with other adapters**", e clique em **New Team**.

| General                                                | Link Speed                                                                     | Advanc                                        | ed                                | Power Management            |           |
|--------------------------------------------------------|--------------------------------------------------------------------------------|-----------------------------------------------|-----------------------------------|-----------------------------|-----------|
| Teaming                                                | VLANs                                                                          | Driver                                        | Deta                              | ails                        | Resources |
| Team<br>No t                                           | Adapter Team<br>this adapter with one<br>n:<br>eams available                  | ing<br>other adapter                          | 5                                 | New                         | Team      |
|                                                        |                                                                                |                                               |                                   |                             |           |
| Team with o<br>Allows yo<br>participate<br>If not chec | other adapters<br>u to specify whet<br>in a team. For an<br>ked this adapter i | ther a netwo<br>overview of<br>is not part of | rk conne<br>f teaming,<br>a team. | ction w<br>, <u>click h</u> | ill *     |
| Team with o<br>Allows yo<br>participate<br>If not chec | other adapters<br>u to specify whet<br>in a team. For an<br>ked this adapter i | ther a netwo<br>overview of<br>is not part of | rk conne<br>fteaming,<br>a team.  | ction w<br>, <u>click t</u> | ill ere.  |

Passo3: Entre com o nome do Teaming.

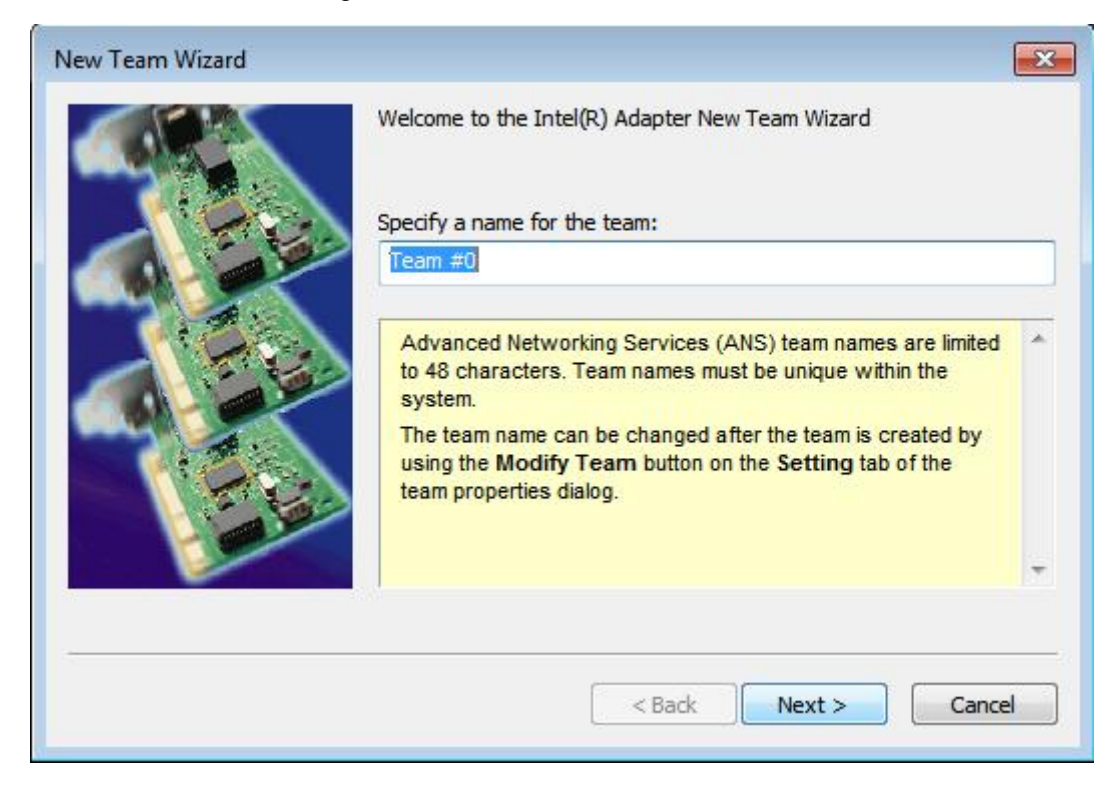

Passo4: Selecione dois adaptadores para incluir no Teaming e clique em Next.

| New Team Wizard |                                                                                                    | ×   |
|-----------------|----------------------------------------------------------------------------------------------------|-----|
|                 | Select the adapters to include in this team:    Intel(R) Ethernet Connection I217-V   Intel(R) I211 Gigabit Network Connection                                                                                                    |     |
|                 | This list shows the adapters that are available for Advanced<br>Networking Services (ANS) teaming. Adapters that do not<br>support ANS teaming, are already members of another team,<br>or are otherwise unable to join a team, are not listed.<br>Check the adapters you wish to include in the team.<br>Some non-Intel adapters are supported in ANS teams. For<br>more information, see Multi-Vendor Teaming. | •   |
|                 | < Back Next > Can                                                                                                    | cel |

Passo5: Selecione um tipo de Teaming e clique em **Next**. Você pode ler a explicação detalhada de cada tipo de teaming abaixo.

Na janela seguinte, clique em Finish para completar a configuração do Teaming.

| New Team Wizard |                                                                                                    | ×   |
|-----------------|----------------------------------------------------------------------------------------------------|-----|
|                 | Select a team type:                                                                                                    |     |
|                 | Adapter Fault Tolerance                                                                                                    |     |
|                 | Adaptive Load Balancing<br>Static Link Aggregation<br>IEEE 802.3ad Dynamic Link Aggregation<br>Switch Fault Tolerance                                                                  |     |
| A CAL           | Adapter Fault Tolerance                                                                                                    |     |
|                 | Adapter Fault Tolerance (AFT) provides redundancy through<br>automatic failovers from an active adapter to a standby<br>adapter in the case of switch port, cable, or adapter failure. | (=) |
|                 | One adapter is selected to be the active adapter. All other<br>adapters are in standby.                                                                                                |     |
|                 | Primary and Secondary adapters can be selected for the team, but are not required.                                                                                                    |     |
|                 | If a Primary adapter is chosen, it becomes the active                                                                                                    | *   |
|                 | < Back Next > Cance                                                                                                    | al  |

#### Adapter Fault Tolerance:

O Teaming irá usar o adaptador de alta-velocidade mais saudável como o primário; o outro adaptador ficará em standby. Se o adaptador ativo falhar, o secundário assumirá.

#### Adaptive Load Balancing:

Oferece balanceamento de tráfego e tolerância a falhas. O Teaming irá analisar a carga de transmissão em cada adaptador membro e balanceará o trafego entre eles.

#### \*Static Link Aggregation:

Uma tecnologia de desempenho desenvolvida para aumentar o rendimento entre os switches ou um servidor e switch. Isto é possível ao unir ou canalizar várias portas juntas e exibi-las como uma única conexão. Isto aumenta a banda total.

## \*Switch (ou Roteador) pode suportar a função Teaming (IEEE 802.3ad LACP)

## \*IEEE 802.3ad Dynamic Link Aggregation:

Um padrão IEEE para aumentar o rendimento entre switches o um servidor e um switch. Isto é possível ao unir ou canalizar várias portas juntas dinamicamente e exibi-las como uma única conexão Aggregation Control Protocol (LACP). Isto aumenta a banda total.

# \* Switch (ou Roteador) pode suportar a função Teaming (IEEE 802.3ad LACP):

Switch Tolerante a Falhas: O adaptador primário em falha irá passar automaticamente para o adaptador em Standby

Nota: Se você quer o Teaming com o dobro da banda, por favor selecione Static Link Aggregation e IEEE 802.3ad Dynamic

Passo6: Você pode ver o novo Teaming em Adaptadores de Rede.

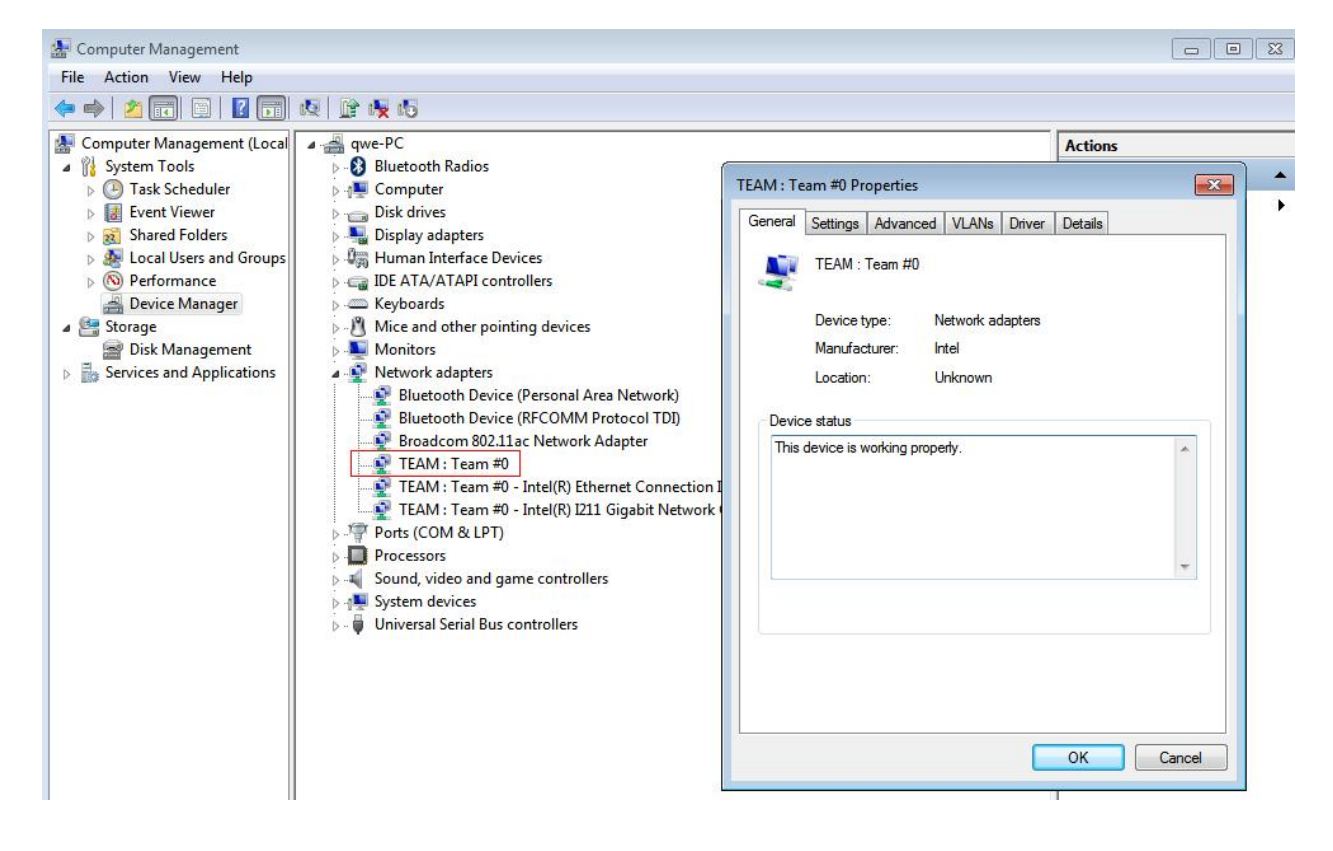

(Nota: Para deletar o Teaming, clique com o botão direito no Teaming e selecione **Propriedades\Configurações\Remove Team**.)